1 画面右上ウォッチリストの「+」をクリックします。

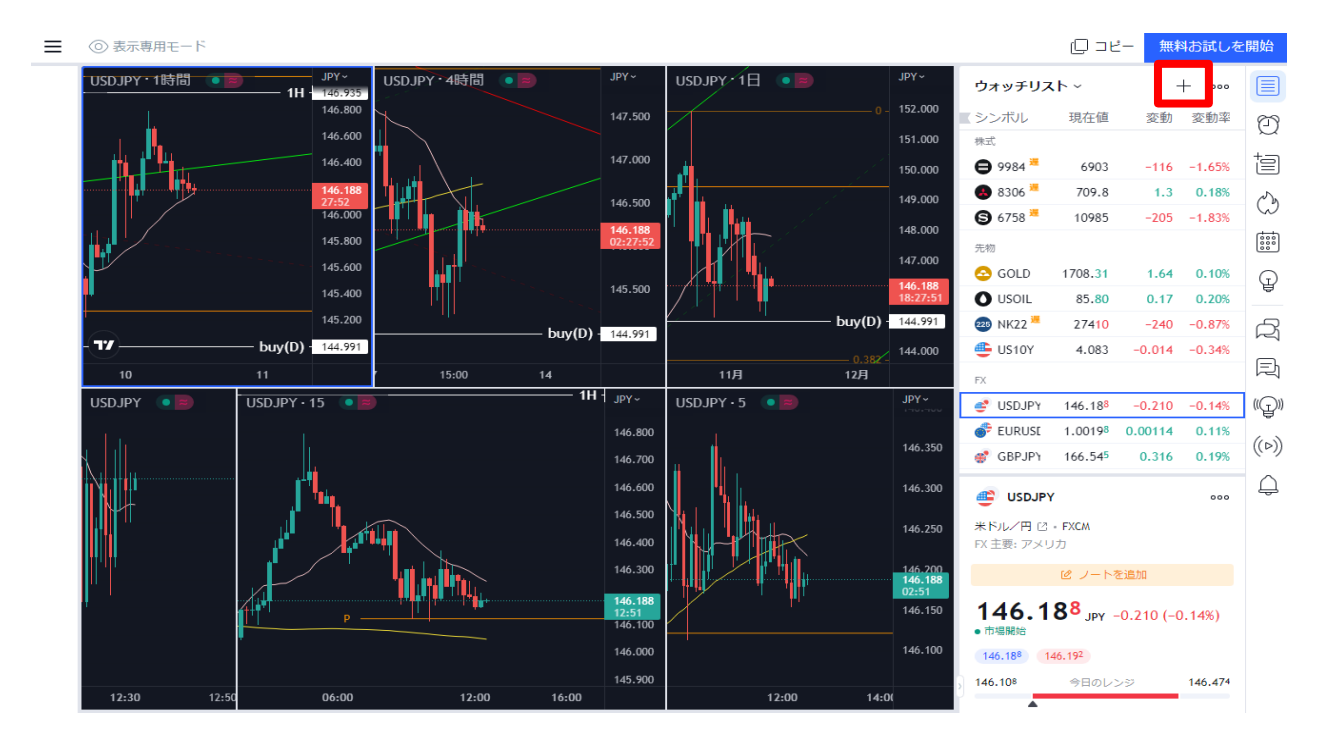

2「シンボルの追加」画面が表示されたら、FXCM社の通貨ペアをクリックします。 ここではGBP/USDを選択します。

| シンボルの追加  |                                           | ×                            |
|----------|-------------------------------------------|------------------------------|
| ○ 検索     |                                           |                              |
| すべて 株式   | 先物 FX 暗号 指数 債券 経済指標                       |                              |
| シンボル     | <b>菲莱和田</b>                               | ᠿ すべての提供元 ~                  |
| 🂣 EURUSD | EURO FX/U.S. DOLLAR                       | FX FXCM 🜏 $~	imes~~\oplus$   |
| GBPUSD   | BRITISH POUND/U.S. DOLLAR                 | FI FXCM 😮 🕂                  |
| 🔮 USDJPY | U.S. DOLLAR/JAPANESE YEN                  | fx fxcm 👌 🗙 🕀                |
| 🂣 EURUSD | EUR/USD                                   | FX OANDA 🞻 🕂                 |
| GBPJPY   | BRITISH POUND/JAPANESE YEN                | FX FXCM 👌 $\times$ $\ominus$ |
| nudusd 🍜 | AUSTRALIAN DOLLAR/U.S. DOLLAR             | FX FXCM 2                    |
| GBPUSD   | GBP/USD                                   | FX OANDA 🕢 🕂                 |
| 🖆 USDCAD | U.S. DOLLAR/CANADIAN DOLLAR               | FX FXCM 2                    |
| GBPJPY   | GBP/JPY                                   | FX OANDA 🕑 🕂                 |
| 🚳 AUDUSD | AUD/USD                                   | FX OANDA 🕑 🕂                 |
| 🔮 USDJPY | USD/JPY                                   | FX OANDA 🕢 🕂                 |
|          | Shift + クリック または Shift + Enter でシンボルを追加して | ダイアログを閉じる                    |

※ ここでログイン画面になる場合は、トレーディングビューのアカウントにログインが必要です。 お持ちでない場合は、ログイン画面下部の「登録」より登録をお願いします。(無料)

| ログイン                 |            |  |  |
|----------------------|------------|--|--|
| G Google             | 😚 Facebook |  |  |
| У У                  | é in       |  |  |
| または                  |            |  |  |
| ►×ール                 |            |  |  |
| まだアカウントをお持ちでないですか?登録 |            |  |  |

3 ウォッチリストにGBP/USDが追加されました。 追加した通貨ペアをクリックすることで通貨ペアの切り替えができます。

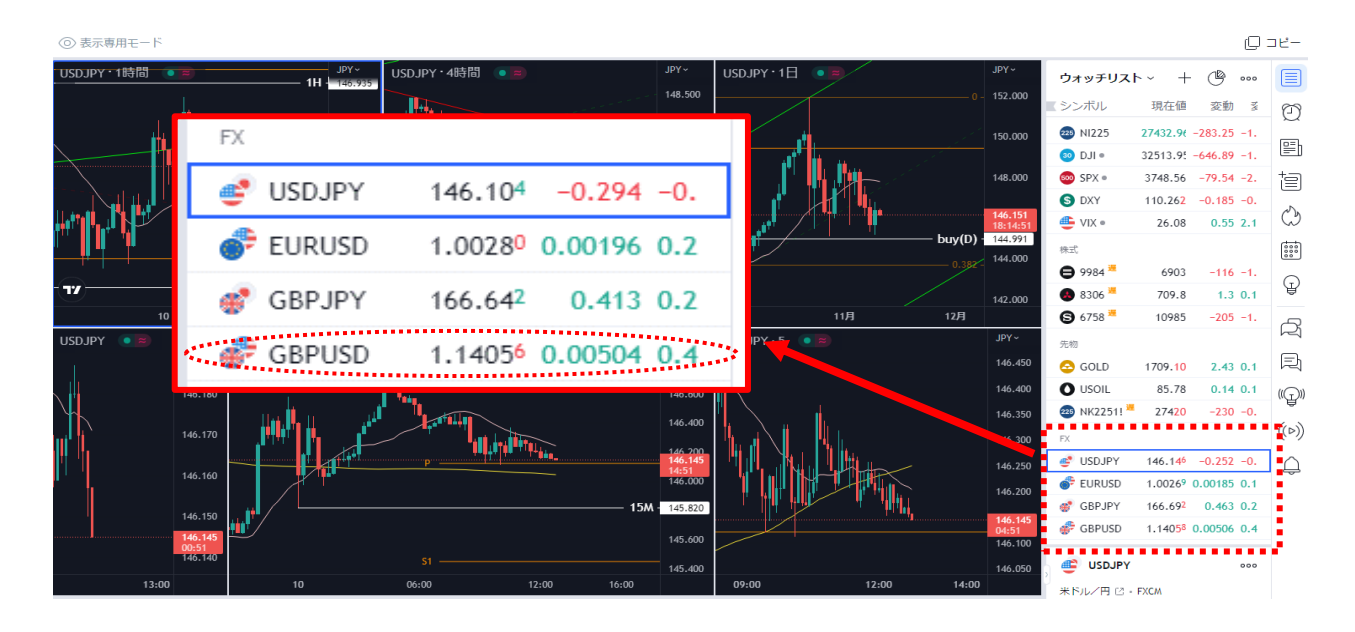